# HP OfficeJet G55 Telepítőkáryta

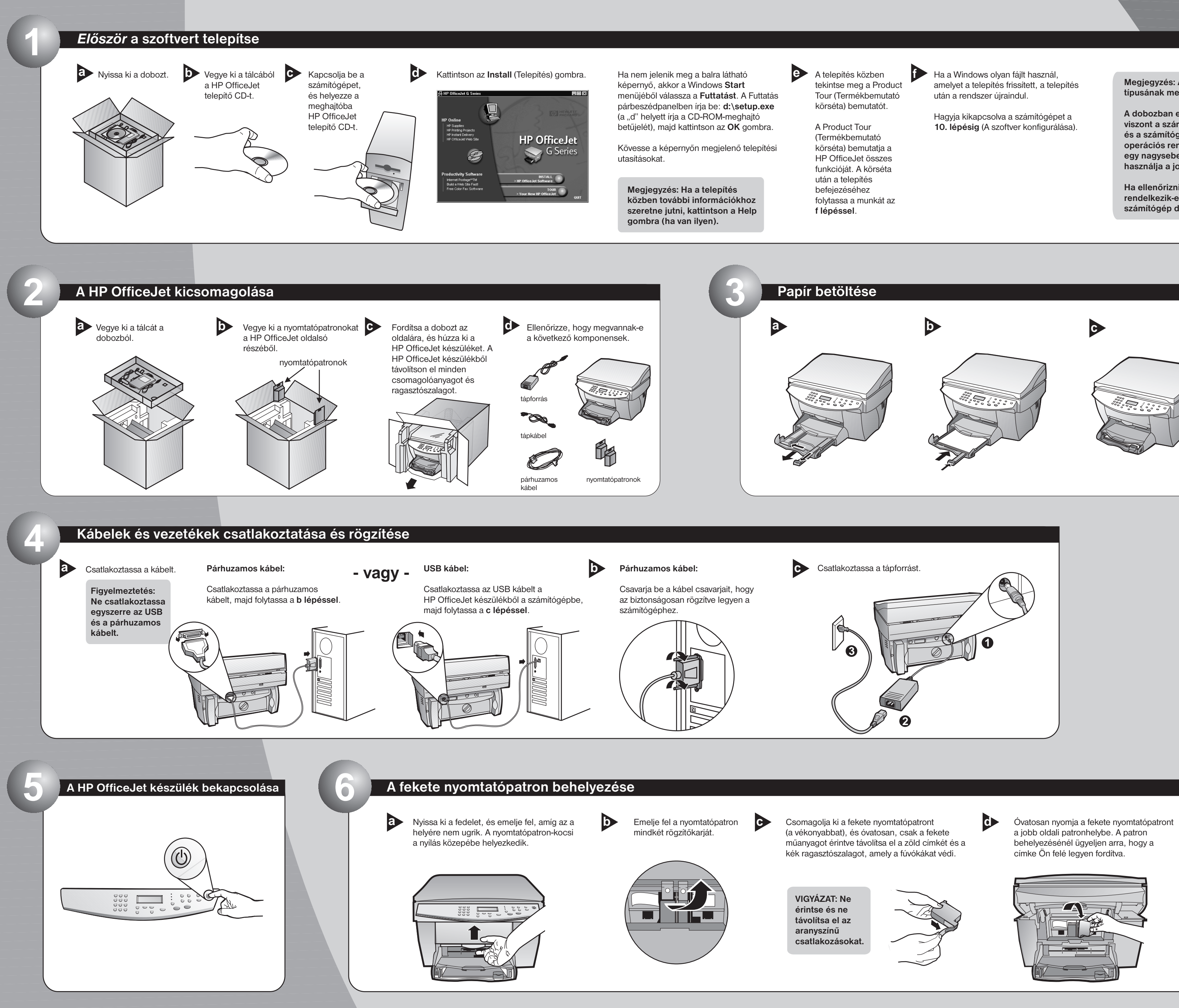

http://www.hp.com/go/all-in-one

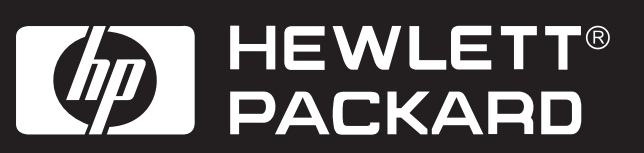

Megjegyzés: A program felszólíthat a kábel típusának meghatározására.

A dobozban egy párhuzamos kábel található. Ha viszont a számítógép USB porttal is rendelkezik, és a számítógépen Windows 98 vagy 2000 operációs rendszer fut, azt ajánljuk, hogy vegyen egy nagysebességű (12 Mbps) USB kábelt, és ezt használja a jobb teljesítmény érdekében.

Ha ellenőrizni szeretné, hogy a számítógép rendelkezik-e USB porttal, olvassa el a számítógép dokumentációját.

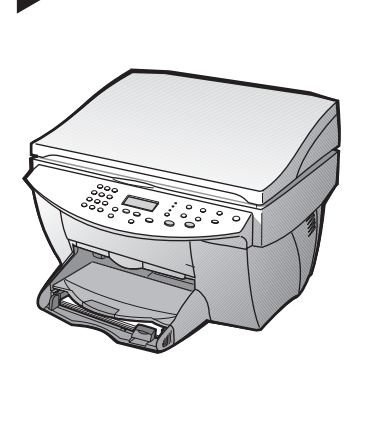

a jobb oldali patronhelybe. A patron behelyezésénél ügyeljen arra, hogy a

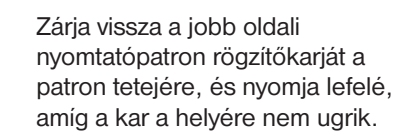

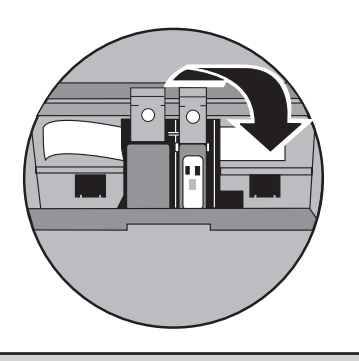

További utasításokat a lap hátoldalán talál.

е

#### A színes nyomtatópatron behelyezése

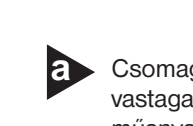

Csomagolja ki a színes nyomtatópatront (a vastagabbat), és óvatosan, csak a fekete műanyagot érintve távolítsa el a zöld címkét és a kék ragasztószalagot, amely a fúvókákat védi.

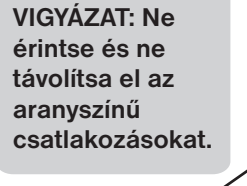

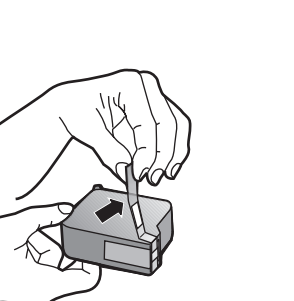

b

Óvatosan nyomja a színes nyomtatópatront a bal oldali patronhelybe. Zárja vissza a bal oldali nyomtatópatron rögzítőkarját a patron tetejére, és nyomja lefelé, amíg a kar a helyére nem kerül.

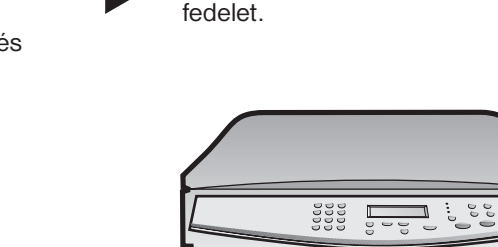

C

A tartójánál fogva zárja vissza a

#### Nyelv kiválasztása

A kijelzőn keresse ki a nyelvlistát. Adja meg a nyelv kódját, és erősítse meg a kiválasztást.

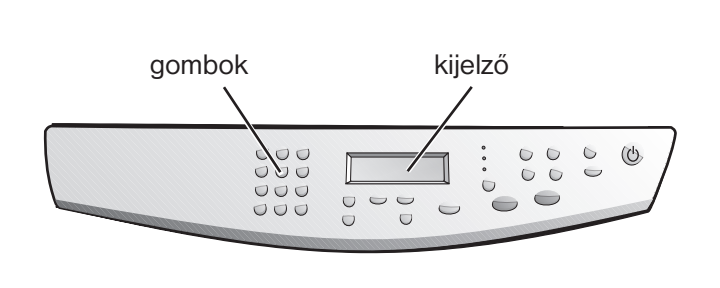

### Beállítóoldal nyomtatása

Ellenőrizze, hogy van-e papír töltve a HP OfficeJet készülékbe.

A kijelzőn megjelenik a "press ENTER to Align Cartridges" (Nyomjon ENTERt a beállításhoz) kijelzés. A beállítás elvégzéséhez nyomja meg az ENTER gombot. A lap kinyomtatásával végbement a beállításai folyamat is.

Ellenőrizze a beállítási lapon a zöld pipákat, majd dobja ki a lapot.

 $\mathbf{b}$ 

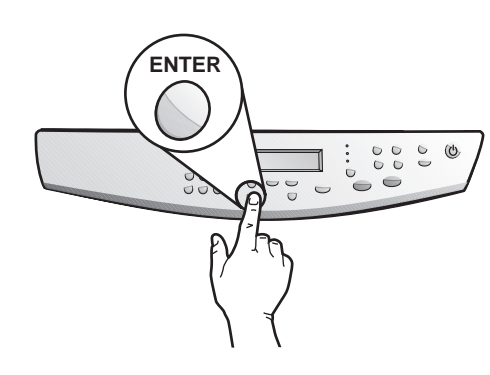

#### A szoftver konfigurálása

Kapcsolja be a számítógépet. A Windows a szoftver automatikusan konfigurálja a HP OfficeJet készüléket.

> Megjelenik a Microsoft néhány "Új hardver" üzenete. A konfigurálás eltarthat egy rövid ideig.

#### HP OfficeJet G Series S)

New Hardware Found

Windows is installing the software for your new hardware.

USB felhasználók: Ez a képernyő már megjelenhetett a telepítés közben.

Windows NT 4 felhasználók: A "további telepítési információk" (Konfigurálás sikeres) üzenet fog megjelenni. Lásd: b lépés.

További segítségért olvassa el az Alapvető útmutató 1. fejezetének "További telepítési információk" részét.

A szoftver telepítésének befejezéséhez kattintson az OK gombra. Ha nem jelenik meg ez a képernyő, olvassa el az Alapvető útmutató 1. fejezetének "További telepítési információk" részét.

| Congratulations 🛛 🛛 🗙                                                                       |
|---------------------------------------------------------------------------------------------|
| Congratulations! You have successfully installed and configured your HP OfficeJet software. |
|                                                                                             |

Gratulálunk! Mostantól kezdve képeket másolhat, nyomtathat vagy olvashat be a HP OfficeJet készülékkel.

a A HP OfficeJet készülékhez további programok tartozhatnak.

Ezen programok telepítéséhez végezze le a következőket:

? ×

A HP OfficeJet telepítő CD-t vegye ki, majd helyezze vissza a meghajtóba.

Megjelenik a HP OfficeJet szoftvertelepítési menü. A Productivity részben látható a telepíthető programok listája. Válassza ki a program nevét, majd kövesse a képernyőn megjelenő telepítési utasításokat.

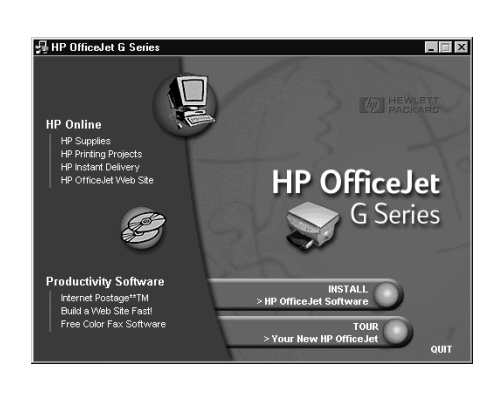

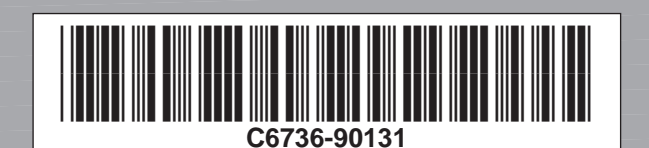

Copyright Hewlett-Packard Company 2000. Nyomtatva az Egyesült Államokban, Németországban és Szingapurban.

HP OfficeJet G55 telepítőkártya, 2. oldal

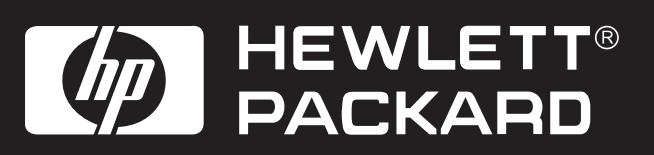

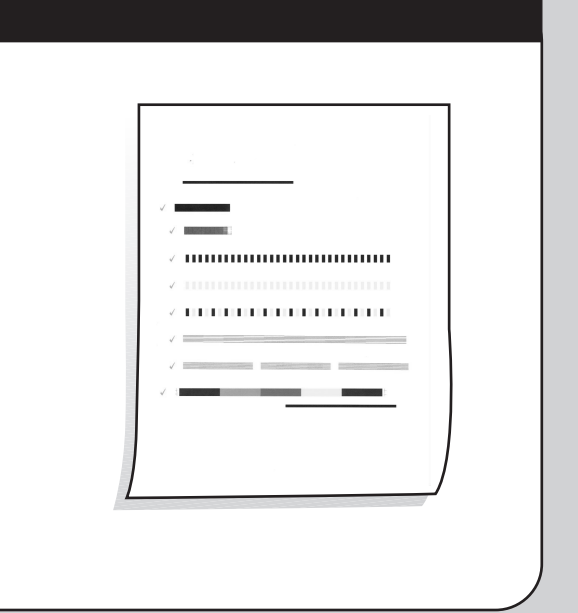

## Ismerkedés a kezelőlappal

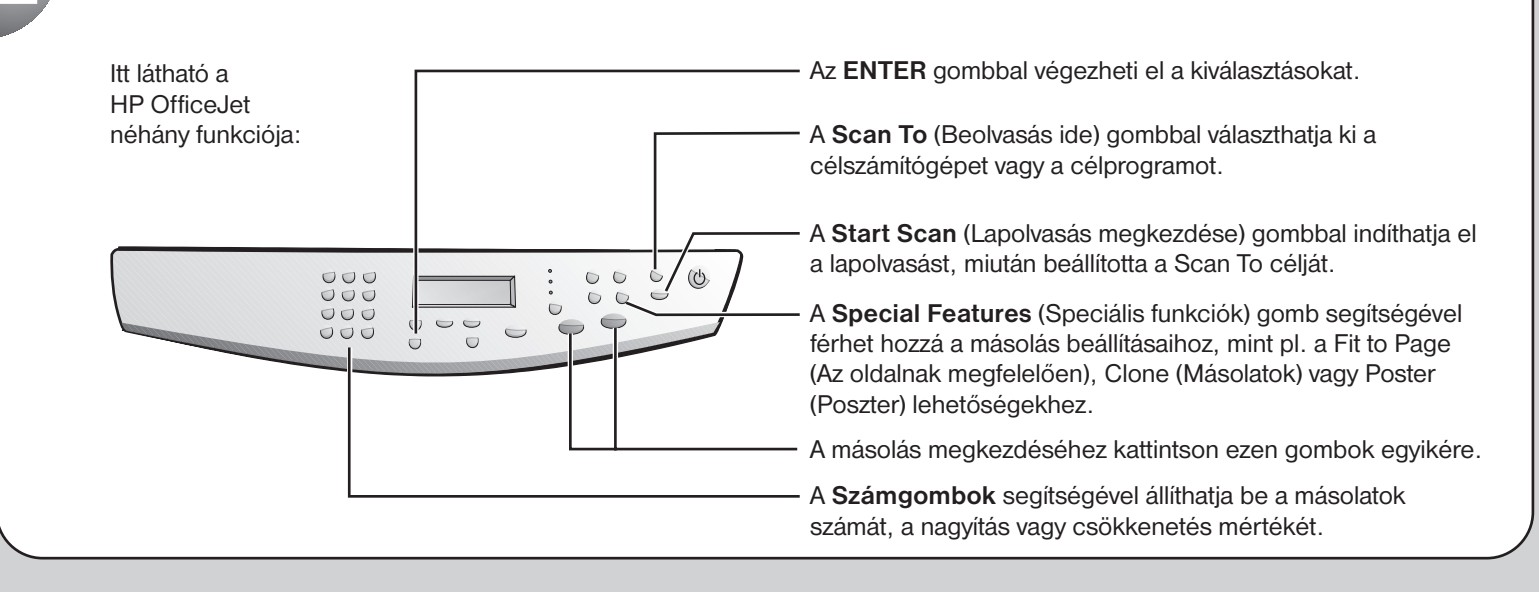

Hibaelhárításhoz olvassa el a következőket: HP OfficeJet G Series: Alapvető útmutató és HP OfficeJet G Series: Onscreen Guide (Képernyőn megjelenő útmutató). Őrizze meg ezt a lapot későbbi használatra.